# Installation Manual

# OfficeNet Extra 1.7

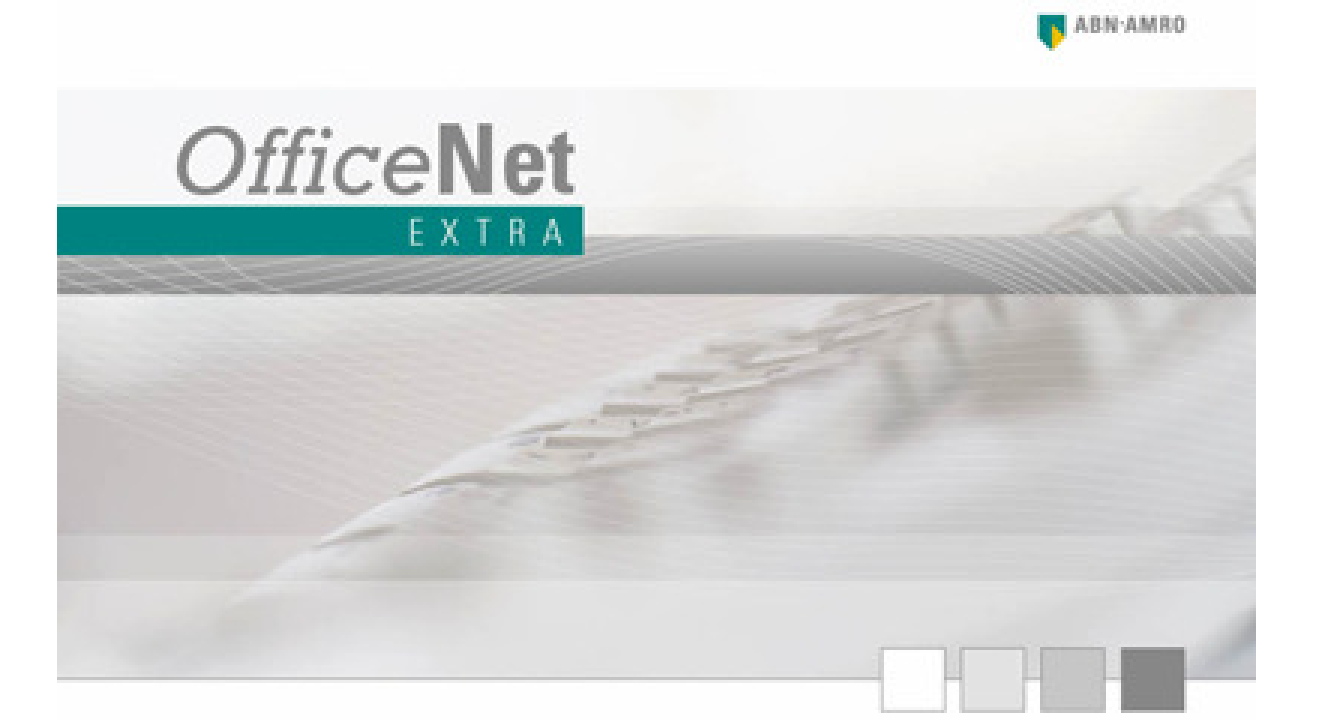

ABN AMRO Electronic Banking Servicedesk

www.abnamro.nl/EBS

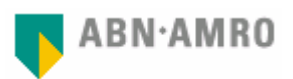

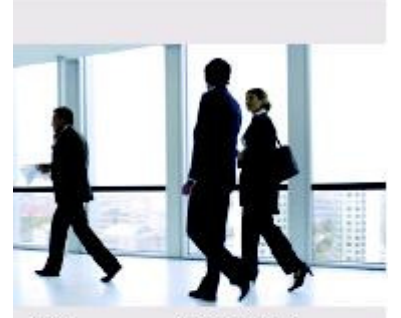

Welcome to ABN AMRO OfficeNet Extra 1.7

OfficeNet Extra allows you to arrange your payments simply and safely You can start working with OfficeNet Extra if you have:

- signed and returned your Electronic Banking contract to the bank;
- received your smartcard and personal PIN;
- sent the activation order to the bank (thus confirming your receipt of the smartcard, PIN and software) and have received your bank password.

Please contact your account manager if you have a question regarding your Electronic Banking contract.

If you have used OfficeNet Extra before and above mentioned items are already arranged, you can start using the new version after installation right away.

Please refer to this manual for detailed information regarding installation and use of OfficeNet Extra.

While you are using OfficeNet Extra, you can easily get topic related Help by pressing the <F1> key.

Up-to-date information and answers to frequently asked questions are available at www.abnamro.nl/ebs.

In case you have any questions please contact our Electronic Banking Service Desk at 0900-1470 (or +31 102820430 from abroad).

We hope you enjoy using OfficeNet Extra.

#### Disclaimer

This document has been drafted with the highest possible care. Nevertheless ABN AMRO can not be held responsible for the correctness and completeness of the information supplied.

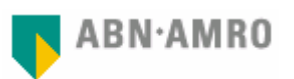

# Contents

| 1. | SYSTEM REQUIREMENTS                                                           | 4  |
|----|-------------------------------------------------------------------------------|----|
| 2. | CREATING A BACK-UP OF OFFICENET EXTRA                                         | 5  |
|    | BACK-UP OFFICENET EXTRA WITHOUT SHARED CENTRAL DATA                           | 5  |
|    | BACK-UP OFFICENET EXTRA USING SHARED CENTRAL DATA                             | 5  |
| 3. | INSTALLING OFFICENET EXTRA                                                    | 6  |
|    | STEP 1 - START INSTALLATION                                                   | 6  |
|    | STEP 2 - SELECT FOLDER FOR THE PROGRAM COMPONENTS                             | 6  |
|    | STEP 3 - SELECT FOLDER FOR THE SHARED DATA COMPONENTS                         | 7  |
|    | STEP 5 - BATCH OP INDIVIDUAL                                                  | /  |
|    | STEP 6 - OFFICENET PLUS                                                       | 8  |
|    | STEP 7 - OFFICENET EXTRA - SECURITY SETUP                                     | 9  |
|    | STEP 8 - FINISH INSTALLATION                                                  | 10 |
| 4. | GRANTING PERMISSIONS IN WINDOWS FOR OFFICENET EXTRA USERS                     | 11 |
|    | MANAGING USERS AND USER GROUPS                                                | 11 |
|    | MANAGING USERS AND USER GROUPS USING THE COMMAND PROMPT                       | 12 |
| 5. | TRANSFERRING OFFICENET DATA TO A NEW COMPUTER                                 | 13 |
|    | SITUATIONS                                                                    | 13 |
|    | STEPS                                                                         | 13 |
| 6. | STARTING OFFICENET EXTRA 1.7 FOR THE FIRST TIME                               | 13 |
|    | STEP 1 - USERNAME AND PASSWORD                                                | 13 |
|    | Step 2 - User settings                                                        | 13 |
|    | STEP 3 - USING A FINANCIAL-ADMINISTRATIVE APPLICATION                         | 13 |
|    | STEP 4 - SECURITY TOKEN AND CONNECTION SETTINGS                               | 13 |
|    | STEP 5 - MIGRATING DATA FROM OFFICENET PLUS                                   | 13 |
|    | STEP 0 - STARTING THE FIRST COMMUNICATION SESSION<br>STEP 7 - Account details | 13 |
|    | STEP 8 - USER AUTHORISATIONS                                                  | 13 |
| 7. | THE OFFICENET EXTRA MODULES                                                   | 13 |
|    | THE OFFICENET DIDECT MODULE                                                   | 13 |
|    | THE DOMESTIC PAYMENTS MODULE                                                  | 13 |
|    | THE DIRECT DEBITS MODULE                                                      | 13 |
|    | THE FOREIGN PAYMENTS MODULE                                                   | 13 |
| 8. | QUICK REFERENCE GUIDE                                                         | 13 |
|    | CREATING, AUTHORISING AND SENDING PAYMENT ORDERS                              | 13 |
|    | VIEWING REPORTS                                                               | 13 |
| 9. | OVERVIEW OF FUNCTION KEYS                                                     | 13 |

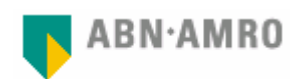

## 1. System requirements

OfficeNet Extra 1.7 is developed for Windows 2000, Windows XP and Windows Vista operating systems.

OfficeNet Extra 1.7 can't be installed on operating systems of which Microsoft has stopped giving support, such as Windows 95, 98 and NT.

To be able to install OfficeNet 1.7, your computer requires:

- 125Mb of free disk space;
- CD-rom player;
- 1 free USB port for the smartcard reader;
- Internet connection for communication with the ABN AMRO bankserver.

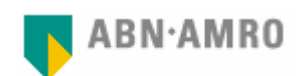

# 2. Creating a back-up of OfficeNet Extra

If a previous version of OfficeNet Extra is installed, you need to create a backup before OfficeNet Extra 1.7 is installed.

#### Note:

In case of any unforeseen errors, it will be possible to restore OfficeNet Extra only, if a backup of the existing installation of OfficeNet Extra is available.

#### Back-up OfficeNet Extra without shared central data

Determine the location of the OfficeNet Extra files (default location is C:\Program Files\OfficeNet Extra) and create a back-up of this folder by following the next steps:

- 1. In OfficeNet Direct click <Settings / General>;
- 2. Write down the name of the "Location Data Files" folder;
- 3. Close OfficeNet Direct and all opened modules;
- 4. Open Windows Explorer;
- 5. Locate the OfficeNet Extra folder noted in step 2;
- 6. Right-click this folder and select <Copy>;
- 7. Select the destination folder for the back-up;
- 8. Right-click this folder and select <Paste>.

#### Back-up OfficeNet Extra using shared central data

Create a back-up of this folder by following the next steps:

- In OfficeNet Direct click <Settings / General>;
- 2. Write down the name of the "Location Data Files" folder. In this example T:\Appl\OfficeNet
- Close OfficeNet Direct and all opened modules;
- 4. Open Windows Explorer;
- 5. Locate the folder noted in step 2;
- Right-click this folder and select <Copy>;
- 7. Select the destination folder for the back-up;
- 8. Right-click this folder and select <Paste>.

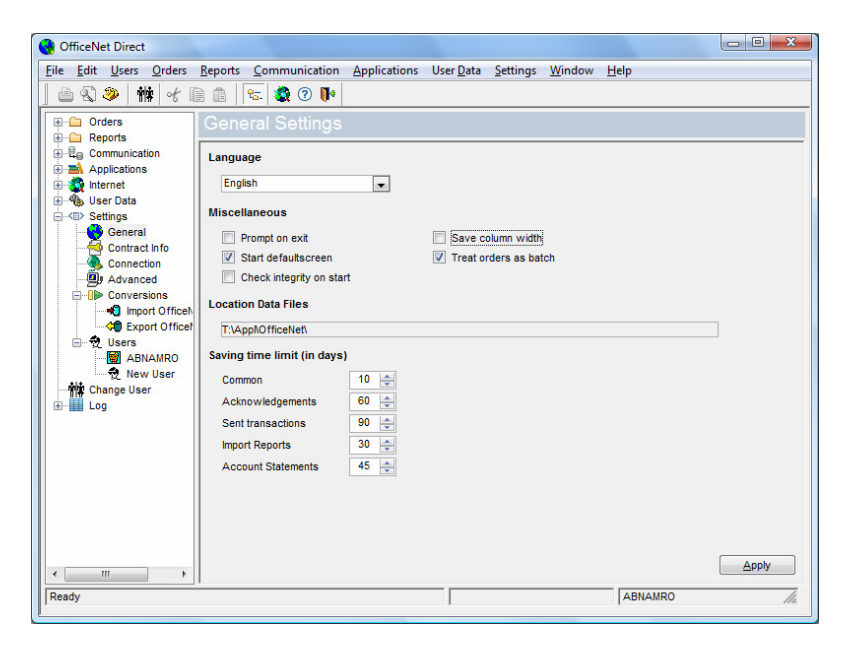

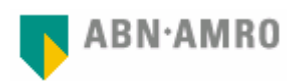

# 3. Installing OfficeNet Extra

In case you have a previous version of OfficeNet Extra on your computer, we strongly advise you to create a back-up before you start upgrading to the new version. It will be possible to restore OfficeNet Extra only, if a backup of the existing installation of OfficeNet Extra is available. Please refer to chapter 2 for more details regarding creating a back-up.

Details regarding transferring OfficeNet Extra data to another computer are available in chapter 5.

Details regarding migrating OfficeNet Plus data to OfficeNet Extra are available in chapter 6 step 5.

Important: OfficeNet Extra 1.7 has to be installed by a user with "administrator" permissions.

In case you have a previous version of OfficeNet Extra on your computer, the installation wizzard will skip the steps 2 and 3. Your version will be upgraded to version 1.7. The data of the previous version will be migrated.

## Step 1 - Start installation

Insert the OfficeNet Extra 1.7 CD-rom in your CD-rom player and wait untill the installation starts.

You can start the installation manually by browsing the CD-rom with Windows Explorer and double-click on "Install.exe".

Select "English Installation" and click <OK>.

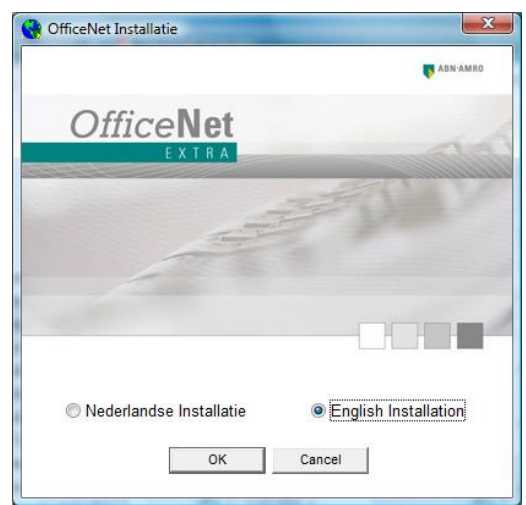

# Step 2 - Select folder for the program components

In this screen you can select the local folder where the program components should be installed.

The default folder is: C:\Program Files\OfficeNet Extra\

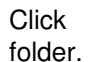

Browse to select an alternative

Click Next >

to continue.

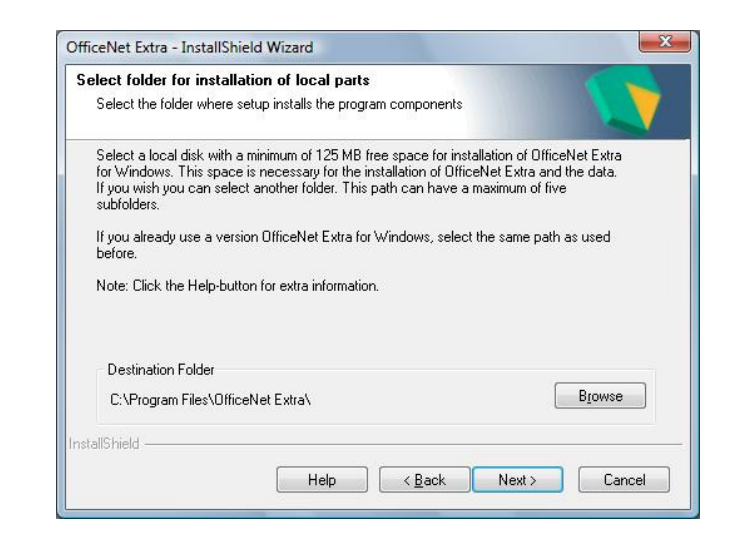

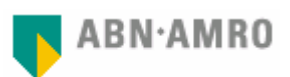

#### Note:

- The maximum number of sub-folders is 5;
- In Windows 2000 the path length is restricted to 33 characters;
- Do not install the program components in a network location. Refer to step 3 to select a network location if you want to share data with other OfficeNet Extra users.

# Step 3 - Select folder for the shared data components

If you want to share data with other OfficeNet Extra users, a network location can be selected in this screen to install the shared data components.

If you are the only user or you do not want to share data, no changes are necessary (the same folder as selected in step 2 can be used).

Click Next> to continue.

|                                                                                        | central data.                                                                                   |                                                                        |                                                                  |
|----------------------------------------------------------------------------------------|-------------------------------------------------------------------------------------------------|------------------------------------------------------------------------|------------------------------------------------------------------|
| Multiple users can sh<br>only user no changes<br>administrator before a<br>share data. | re files from a network using<br>are necessary. You can clic<br>stivating this option. Select a | their own OfficeNet f<br>k Next. Please consi<br>file on a networkloca | Extra. If you are the<br>ult your system<br>ation if you want to |
| C:\Program Files\Off                                                                   | ceNet Extra\                                                                                    |                                                                        |                                                                  |
|                                                                                        |                                                                                                 |                                                                        | Browse                                                           |
|                                                                                        |                                                                                                 |                                                                        |                                                                  |
|                                                                                        |                                                                                                 |                                                                        |                                                                  |
| tallChield                                                                             |                                                                                                 |                                                                        |                                                                  |

#### Note:

- The maximum number of sub-folders is 5;
- In Windows 2000 the path length is restricted to 33 characters;
- Always use a mapped drive and folder (for example M:\Ondata). Universal Naming Convention (UNC) can not be used;
- In order to use shared data properly, the same folder needs to be used in this step on every computer on which OfficeNet Extra is installed.

## Step 4 - Select Features

This screen allows you to select which of the available modules should be installed. OfficeNet Direct is the central module which enables you to authorise and send your payments to the bank and receive reports from the bank. A short description of each module is displayed when clicking on the name of the module.

Click Next> to continue.

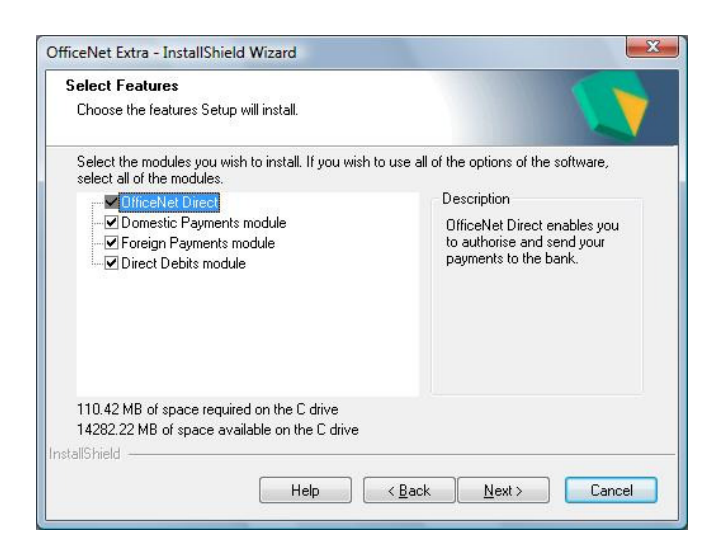

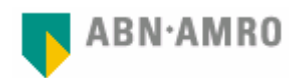

## Step 5 - Batch or individual

This screen allows you to select how domestic payment orders, created in your financial software should be processed.

**Batch**: All payments are kept together and reported as one payment. A separate contract with Equens is needed. Contact your account manager for more information.

**Individual**: All payments are processed and reported individually.

The setting batch or individual can also be changed after installation in OfficeNet Direct by selecting <Settings\General>

Click Next> to continue.

## Step 6 - OfficeNet Plus

If you are a user of OfficeNet Plus, it is possible to migrate your data to OfficeNet Extra. Select <Yes, I want to use the old data>.

To migrate the data, it is required that OfficeNet Plus is installed on the same computer on which you are installing OfficeNet Extra.

The actual migration of OfficeNet Plus data will take place when OfficeNet Extra is started the first time after installation.

Read more about migration of OfficeNet Plus data in step 5 of chapter 6.

If you do not have OfficeNet Plus installed or choose not to migrate OfficeNet Plus data, select <No, I don't want to use the old data>.

Click Next> to continue.

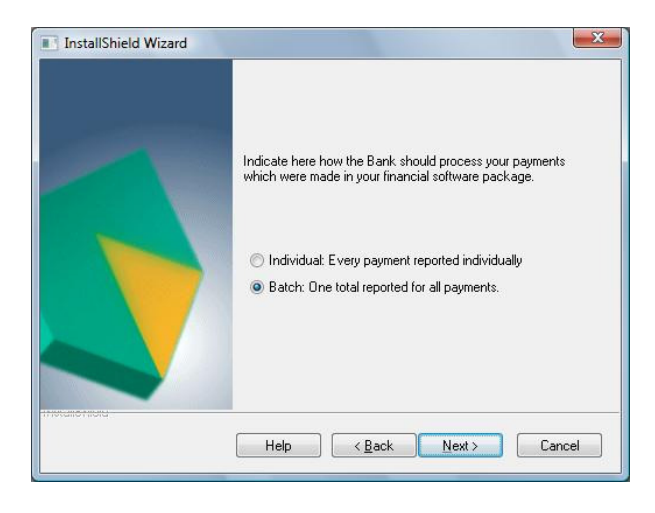

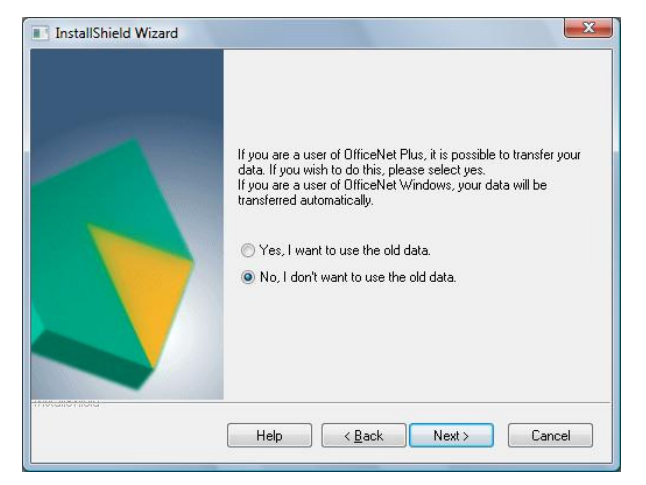

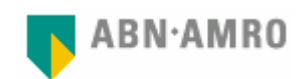

## Step 7 - OfficeNet Extra - Security setup

OfficeNet Extra Security setup manages file and registry permissions for enhanced security so users can be granted the correct permissions.

Choose the situation which is applicable for your installation.

| () e | nhanced secu  | ity.                                         | ge file and registry | permissions for |
|------|---------------|----------------------------------------------|----------------------|-----------------|
| C    | hoose your co | rrect situation:                             |                      |                 |
| 1    | Local/Shared  | Local installation or s<br>Windows domain ne | shared network in:   | stallation      |
|      | Domain        | innuovo domannie                             | cover instantion     |                 |

Click Help to open a document with a detailed description about this item.

This document can also be opened manually. In the installation folder of the OfficeNet Extra binaries you can open the folder \OESS and double-click OESS\_UK.html.

OfficeNet Extra uses both program components and data files. The program components must be installed locally on your computer (refer to step 2 of chapter 3). Data files can be installed locally on your computer as well as on a network location (refer to step 3 of chapter 3).

#### Click 'Local/Shared'

- If the central data is installed on your local hard disk (default C:\Program files\OfficeNet Extra);
- If the central data is installed on a network location and the computer is not part of a Windows Domain \*;
- If the central data is installed in a shared folder of another computer ('peer to peer') and both computers are not part of a Windows Domain \*.

Click 'Domain' only if you have 'Domain Administrator' permissions and

- If the central data is installed on a network location and the computer is part of a Windows Domain \*;
- If the central data is installed on a shared folder of another computer ('peer to peer') and both computers are part of a Windows Domain \*.

\* Click to open a document with a detailed description of how to check if your computer is (or is not) part of a Windows Domain. This document can also be opened manually. In the installation folder of the OfficeNet Extra binaries you can open the folder \OESS en double-click OESS\_UK.html.

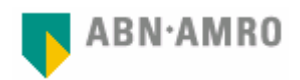

## Step 8 - Finish installation

Windows Vista users are required to log off and log on again before starting OfficeNet Extra.

Windows XP en Windows 2000 users do not need to log off first and can start OfficeNet immediately. For these users the option 'Start the OfficeNet Direct module' is selected by default.

Note:

Before starting OfficeNet Direct, first connect your USB smartcard reader.

Click

Finish

to complete the installation.

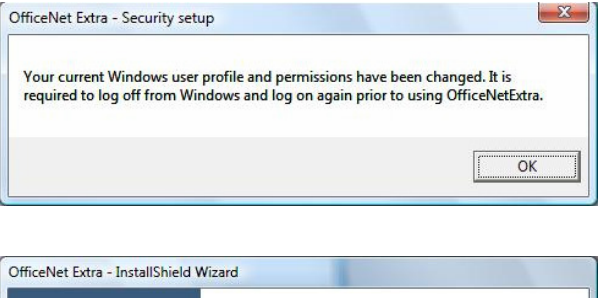

| Officeivet Extra - Instalishield v | Wizard                                              |
|------------------------------------|-----------------------------------------------------|
|                                    | InstallShield Wizard Complete                       |
|                                    | The installation of OfficeNet Extra was successful. |
|                                    | Start the OfficeNet Direct module                   |
|                                    | Cancel                                              |

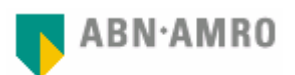

# 4. Granting permissions in Windows for OfficeNet Extra users

Important: OfficeNet Extra 1.7 has to be installed by a user with "administrator" permissions.

In many cases the one who installs the software and the one who will work with OfficeNet Extra are not the same person. To make sure that those who will work with OfficeNet Extra are granted the correct permissions within Windows, a user group "OfficeNetUsers" is created within "Local Users and Groups" during installation of the software. The OfficeNet Extra users can be added to this group as follows:

### Managing Users and User Groups

#### Note:

Windows Vista Home (Basic and Premium) and Windows XP Home Edition do not offer the possibility to manage Users and User Groups via the system tools of Windows Computer Management. In this case, please refer to the section "Managing Users and User Groups using the command prompt" for detailed instructions.

To check the version of your Windows operating system you can use the following steps:

- Click 'Start' or go to your Desktop-view;
- Right-click '(My) Computer';
- Click 'Properties'.

The steps to manage Users and User Groups:

- Open the Control-panel;
- Open Administrative tools;
- Open Computer Management and then
  - System Tools;
  - Local Users and Groups;
  - o Groups.
- Double-click the User Group "OfficeNetUsers";

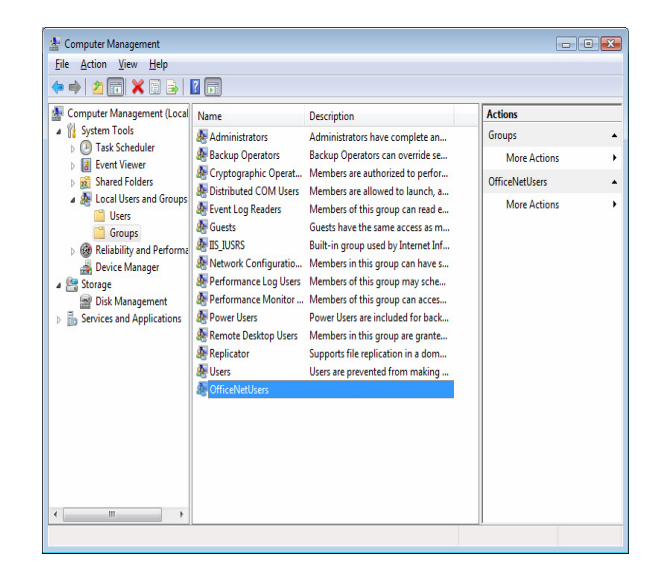

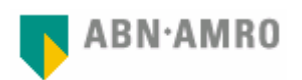

• Use the following screens to add users to the User Group "OfficeNetUsers".

| OfficeNetUsers Properties                                                                        |                                                       |              |
|--------------------------------------------------------------------------------------------------|-------------------------------------------------------|--------------|
| General                                                                                          |                                                       |              |
| OfficeNetUsers                                                                                   |                                                       |              |
| Description:                                                                                     | Select Users, Computers, or Groups                    | ? 💌          |
|                                                                                                  | Select this object type:                              |              |
| Members:                                                                                         | Users or Groups                                       | Object Types |
| MCBS\peters                                                                                      | From this location:                                   |              |
| C MCD3 Vestori                                                                                   | mcbs.nl                                               | Locations    |
|                                                                                                  | Enter the object names to select ( <u>examples</u> ): | Qheck Names  |
|                                                                                                  | Advanced OK                                           | Cancel       |
| Add Changes to a user's group membership are not effective until the next time the user logs on. |                                                       |              |
| OK Cancel Apply Help                                                                             |                                                       |              |

#### Note:

If the central data from OfficeNet Extra 1.7 is installed on a network location within a Windows Domain and at step 7 of the installation "Domain" is chosen, the user group "OfficeNetUsers" is created within the Windows Domain. Contact your local administrator to add the OfficeNet Extra users to the domain User Group "OfficeNetUsers" as described above.

#### Managing Users and User Groups using the command prompt

Windows Vista Home (Basic and Premium) and Windows XP Home Edition do not offer the possibility to manage Users and User Groups via the system tools of Windows Computer Management. In this case Users and User Groups can be managed by using the command prompt.

Click 'Start', select 'All Programs' and 'Accessories' to start the command prompt.

If you use Windows Vista Home (Basic and Premium) click 'Command Prompt' and select 'Run as Administrator'. Windows XP Home Edition users can select 'Command Prompt'.

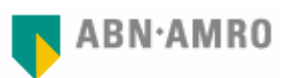

The command prompt appears.

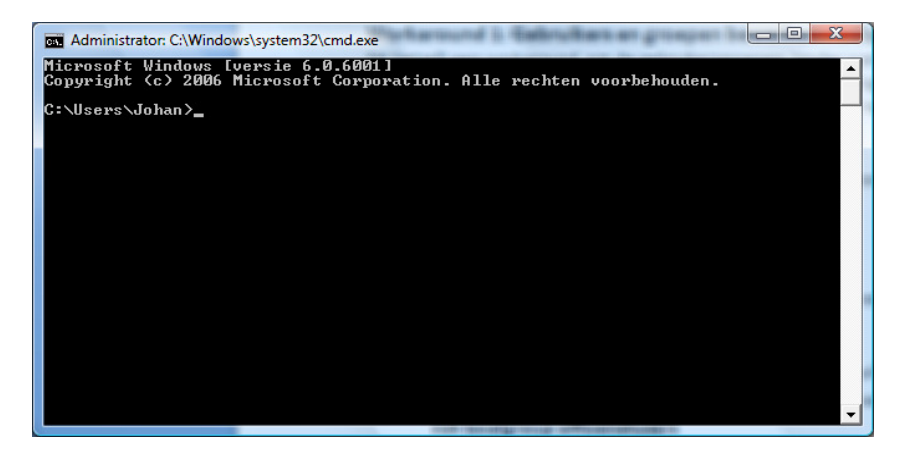

An overview of the commands you can use:

| Purpose                                                       | Command                                     |  |
|---------------------------------------------------------------|---------------------------------------------|--|
| List all available User Groups                                | net localgroup                              |  |
| List of users currently in the User Group<br>"OfficeNetUsers" | net localgroup officenetusers               |  |
| Add user 'Jones' to User Group<br>"OfficeNetUsers"            | net localgroup officenetusers jones /add    |  |
| Remove user 'Smith' from User Group<br>"OfficeNetUsers"       | net localgroup officenetusers smith /delete |  |

Type the required command and press <Enter> to execute it.

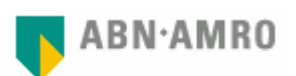

# 5. Transferring OfficeNet data to a new computer

### Situations

You are using OfficeNet Plus or OfficeNet Extra 1.3, 1.4, 1.5 or 1.7 on your old computer (you can easily check the version number of your current OfficeNet Extra by pressing the <F3> key in OfficeNet Direct).

You want to install OfficeNet Extra 1.7 on your new computer and you want to transfer the data of your old version of OfficeNet Extra or OfficeNet Plus to this new computer.

#### Note:

If you want to transfer data from OfficeNet Extra version 1.3, you need to install OfficeNet Extra 1.7 as an upgrade on your old computer first.

If you used OfficeNet Plus on your old computer, you need to install OfficeNet Extra 1.7 on your old computer first using the option "Yes, I want to use the old data" (chapter 3 step 6). Refer to chapter 6 step 5 for detailed information regarding migration of OfficeNet Plus data to OfficeNet Extra.

If the operating system of your old computer is not supported for OfficeNet Extra 1.7 (refer to chapter 1), you need to upgrade to OfficeNet Extra version 1.5 first. This version can be downloaded from the 'Downloads' tab at <u>www.abnamro.nl/ebs</u>.

#### Steps

Install OfficeNet Extra 1.7 on your new computer and copy the folders containing the data files as stated in the table below.

If OfficeNet Extra uses a shared folder with data files (on a network location), it is not required to copy the folders. By using the same (shared) location during installation of OfficeNet Extra 1.7 on each computer, OfficeNet Extra uses this existing shared data.

| Folder         | Contents                                               |
|----------------|--------------------------------------------------------|
| … \Table       | i.a. Your account numbers, debtors- and creditors data |
| \Messages      | i.a. Balance- and transaction data                     |
| \Transactions  | i.a. Sent and to be send payment orders                |
| \Data\user.def | Userprofiles                                           |

After you have copied these data files you can start OfficeNet Extra 1.7 using the same usernames and passwords as you used in your old version of OfficeNet Extra (on your old computer).

#### Note:

Do <u>not</u> copy the entire OfficeNet Extra folder from your old to your new computer. This will prevent restoring the old version to your new computer.

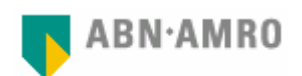

Optionally you can copy previously saved payment files (\*.xls) from the Domestic payments, Direct debits and Foreign payments modules to your new computer also.

| Directory                         | Inhoud                  |
|-----------------------------------|-------------------------|
| \Binnenland betalen\Betaalbestand | Domestic payments files |
| \Incasso\Betaalbestand            | Direct debits files     |
| \Buitenland betalen\Betaalbestand | Foreign payments files  |

#### Note:

If you transfer your data by burning it on a CD-ROM, the copied folders and files may have the 'Read only' attribute. You can restore this by opening the properties of the "OfficeNet Extra" folder and uncheck the option 'Read only'. Select the option 'Apply changes to this folder, subfolders and files' and confirm with <OK>.

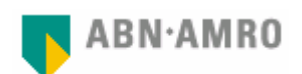

## 6. Starting OfficeNet Extra 1.7 for the first time

#### Note:

If you are using the USB smartcard reader, make sure to connect it before you start OfficeNet Extra for the first time.

If OfficeNet Extra 1.7 is installed as an upgrade from a previously installed OfficeNet Extra version, the existing user profiles already have been migrated. To logon to OfficeNet Direct the username and password, as used for the previous version, still apply. You can skip the steps in this chapter.

#### Step 1 - Username and password

Double-click the shortcut on your desktop or click <Start>, <Programs>, <ABN AMRO Electronic Banking> and <OfficeNet Direct>.

- The first user that logs on is granted with full permissions in OfficeNet. This superuser can create users, reset their logon passwords and change advanced settings in OfficeNet Direct;
- A valid username consists of at least 6 and at most 16 characters. Punctuation marks, symbols or spaces are not allowed;

|                 | Name            |      |
|-----------------|-----------------|------|
| THE REAL        |                 |      |
| and the second  | Password        |      |
| v1 7 build 7 00 | Verify password |      |
| 1.1.00001.000   |                 |      |
| r               | Oh              | Holp |

- A valid password
  - o consists of at least 6 and at most 8 alphanumerical characters;
  - o contains at least one letter and one number;
  - o contains at least 4 different alphanumerical characters.
- If you fail to remember the password of the superuser of OfficeNet Direct, you need to contact the servicedesk to have it reset. All other users can be reset in OfficeNet Direct by the superuser. Go to <Users> click on the blocked user and remove the checkmark at "Blocked". Click <Apply> to confirm;

The next screen indicates the need of additional details. Click <OK> to continue.

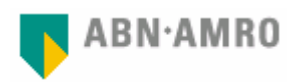

## Step 2 - User settings

Enter the following fields in this screen:

- Abbreviation of the superuser;
- Contract number, Contract PO Box and User Serial number. These details are stated in your Electronic Banking contract.

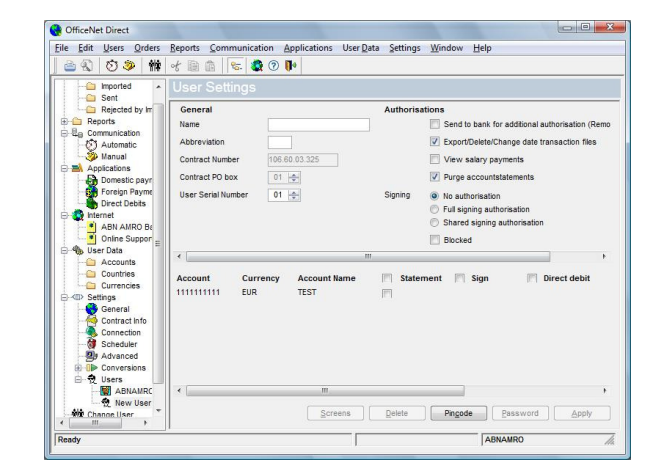

## Step 3 - Using a financial-administrative application

Importing payment files – exporting financial statements

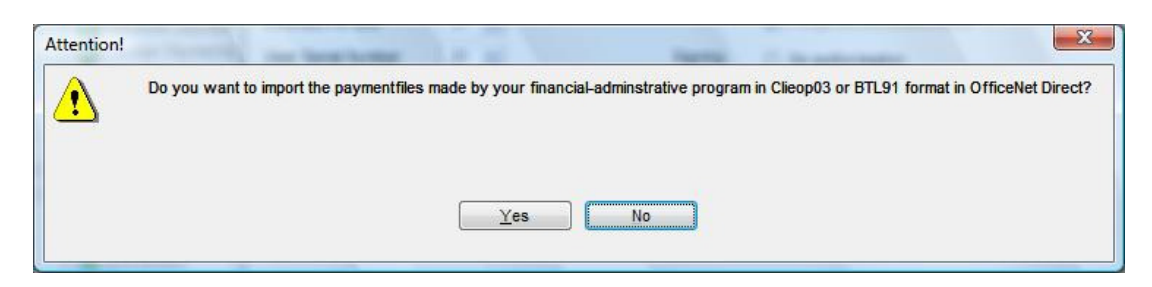

In case a financial-administrative application is used to create payment files, click <Yes>.

The screen "Import OfficeNet Extra" allows you to indicate whether OfficeNet Extra uses the default folders for import of payment files or uses other specific folders.

| G OfficeNet Direct                                                                                                    |                                                                                                    | Ge OfficeNet Direct                                                                                                    |            |
|----------------------------------------------------------------------------------------------------|----------------------------------------------------------------------------------------------------|----------------------------------------------------------------------------------------------------|------------|
| <u>File Edit Users Orders Reports</u>                                                                                                    | Communication Applications User Data Settings Window Help                                                                                                    | Eile Edit Users Orders Reports Communication Applications User Data Settings Window Help                                                                                                    |            |
| @ Q >   #   + B B   4                                                                                                    | 8 🗶 🖲 🕪                                                                                                    | 🛛 🔿 🚫 🗇 🗰 of 🗟 🎰 😻 🚱 🕪                                                                                                    |            |
| Conters  Provide  Provide | bit OfficeNet Direct    eign Payments    ation  ITIGN    secification  ()    restle Urgent    ation  ICEOPASPED    mestic non-urgent    ation  ICEOPA    ation  ICEOPA    specification  ()    Vit  Interview    Mandatory!  Detain    Add  Apply | Contraction  Contraction  Contracti | E<br>Apply |
|                                                                                                    | I Portanto //                                                                                                    | ABNAMKO                                                                                                    | lla        |

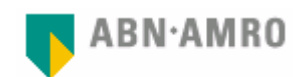

# **Note:** In the specified import folders, only files with CLIEOP03 or BTL91 format are allowed.

Specifying the import settings can also be performed after installation in OfficeNet Direct. Click <Settings>, <Conversions> and select <Import OfficeNet Direct>.

If the financial statements received by OfficeNet Extra are to be used in your financial-administrative application, you can specify the export settings in the same way in OfficeNet Direct. Click <Settings>, <Conversions> and select <Export OfficeNet Direct>.

## Step 4 - Security token and Connection Settings

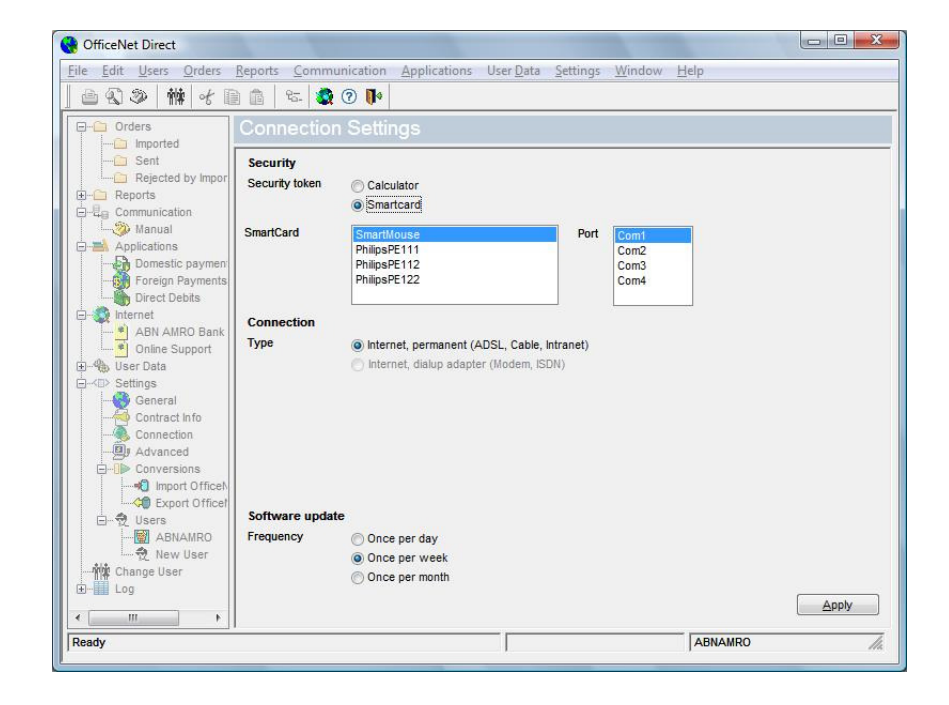

In this screen the type of security token and type of connection for communication with the ABN AMRO bank server are specified. With the frequency for software updates, you can specify how often the check for new software components is performed.

Click <Apply> to save your settings.

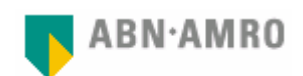

## Step 5 - Migrating data from OfficeNet Plus

#### Note:

In order to migrate data from OfficeNet Plus, it is required to use the option "Yes, I want to use the old data" (see chapter 3 step 6) during installation.

If the central data of OfficeNet Extra 1.7 is to be shared by more than one user (see chapter 3 step 3), the migration of data from OfficeNet Plus only needs to be performed on the first computer on which OfficeNet Extra is installed. Installation of OfficeNet Extra on additional computers can be performed using the (default) option "No, I don't want to use the old data".

## Starting migration

If you have used the option "Yes, I want to use the old data" during installation (see chapter 3 step 6), the next screen appears automatically.

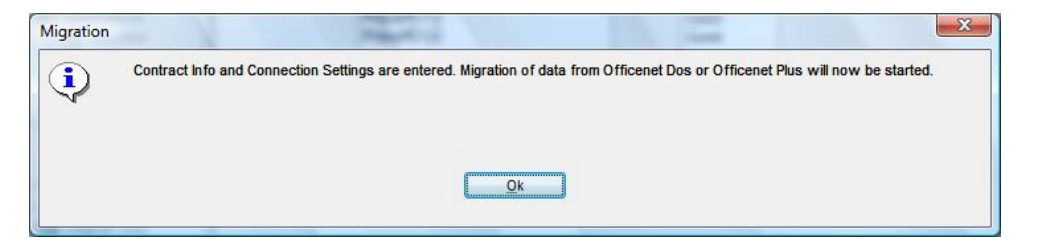

G OfficeNet Direct

Click <Ok> to go to the migration options.

<u>File Edit Users Orders Reports Comm</u> ۵ 🕲 📚 ۱۹ ۲ ۱۹ 🕲 🕲 🕲 ۱۹ Select "OfficeNet Plus" as Existing EB Orders package. Existing EB package: Rej et Basic & OfficeNet Extra (DOS) The default folder C:\HNKZ already is 🚫 Automa 🏂 Manual selected. Click ... to change the path. ۲ Migration Domestic pa n new payment orders n sent payment orders Foreign Par Select the items that need to be migrated Direct Debits by clicking the checkboxes of your choice. ABN AMRO Ba Online Support er Data estic sent p Greyed-out items are not applicable for hange Use Migratie van the selected Existing EB package. Alger Log By clicking 🔄 you can select all items at once. Apph ABNAMRO

App

User Data

ngs <u>W</u>indow <u>H</u>elp

Click <Apply> to start the migration of the OfficeNet Plus data.

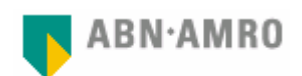

## Step 6 - Starting the first communication session

If you have used the option "No, I don't want to use the old data" during installation (as described in step 6 of chapter 3), the next screen will appear automatically.

| Question! | ×.                                                                                                    |
|-----------|----------------------------------------------------------------------------------------------------|
| ?         | Contract Info and Connection Settings are entered.<br>Do you wish to start a communication session to collect account data? |
|           | Yes <u>N</u> o                                                                                                    |

If you have used the option "Yes, I want to use the old data" during installation (as described in step 6 of chapter 3), you need to click <Communication>, <Manual> to start the communication session, after the migration is finished.

A bank password is required to start communication with the bank server. This bank password was provided by ABN AMRO Bank and sent to you by separate mail. The first time you are using this bank password, you must change it to a bank password of your choice. The next criteria are applicable:

- o consists of at least 6 and at most 8 alphanumerical characters;
  - o contains at least one letter and one number;
  - o contains at least 4 different alphanumerical characters.

#### Important note:

If you fail to remember the bank password, you need to contact the servicedesk to have it reset.

You can now start the communication session to retrieve reports from the ABN AMRO bank server.

If you are using a calculator:

- Enter the bank password that has been provided to you by ABN AMRO;
- Enter your new bank password;
- Enter your new bank password again to verify;
- Click <OK>.

If you are using a smartcard:

- Insert the smartcard in the smartcard reader;
- Enter the PIN-code that has been provided to you by ABN AMRO;
- Enter the bank password that has been provided to you by ABN AMRO;
- Enter your new bank password;
- Enter your new bank password again to verify;
- Click <OK>.

#### Note:

If you already have used your bank password with a previous version of OfficeNet Extra or OfficeNet Plus to communicate with the bank server, you can still use that bank password with OfficeNet Extra 1.7, since the bank password is related to your Electronic Banking contract- and user serial number.

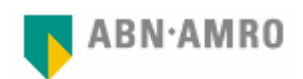

## Step 7 - Account details

After a successful communication session with the bank server, the account numbers listed in your Electronic Banking contract are automatically registered in OfficeNet Direct.

Click <User data> <Accounts> and double-click your account number(s) to add Account name, Address and City.

| Accountno             |                 |
|-----------------------|-----------------|
| Account name          |                 |
| Address accountholder |                 |
| City accountholder    |                 |
| Currency              |                 |
| lic                   | ABNANL2A        |
| Resident              | 🔿 No 💿 Yes      |
| Direct debit          | No O Yes        |
| ſ                     | Print Cancel Ok |

Step 8 - User authorisations

| G OfficeNet Direct                                                                   |                                                                                                    |                                                                                                    | OfficeNet Direct                                                                                                    |                       |                                                                                                    |                                                                                                    |                                                                                                    |                                                                       | - 6 <del>- X</del> -                                |
|--------------------------------------------------------------------------------------|----------------------------------------------------------------------------------------------------|----------------------------------------------------------------------------------------------------|----------------------------------------------------------------------------------------------------|-----------------------|----------------------------------------------------------------------------------------------------|----------------------------------------------------------------------------------------------------|----------------------------------------------------------------------------------------------------|-----------------------------------------------------------------------|-----------------------------------------------------|
| Bestand Bewerken Gebru                                                               | ikers <u>O</u> pdrachten <u>B</u> apporten <u>C</u> ommunica                                                                                                    | stie <u>A</u> pplicaties Va <u>s</u> te Gegevens Instellingen ⊻enster <u>H</u> elp                                                                                                    | Bestand Bewerken                                                                                                    | Gebruikers Opdrachter | en Bapporten Commur                                                                                                    | nicatie Applicaties Vagte Geg                                                                                                    | evens [nstelling                                                                                                    | en ⊻enster <u>H</u> elp                                               |                                                     |
| <u>)</u> 🖄 🕲 😕 👘                                                                     | * 🖩 🗴   🗞 🕄 🕩                                                                                                    |                                                                                                    | De Condition                                                                                                    |                       |                                                                                                    |                                                                                                    |                                                                                                    |                                                                       |                                                     |
| Construction<br>Verzinden<br>Missensen<br>Missensensensensensensensensensensensensen | Geavanceerde Instellingen    Yachtiden    Algemene wachtigi  30 € Sec    Lesvachtigi  90 € Sec    Sordytwontigi  90 € Sec    Log  00 € Sec    Log  2 € MB    Gabrukansig  9    Bervogdhiden gebrukers  1    Transactisersoptinden  9    Schwindersoptinden  9 | Server adressen      Veskti de abnarme oom      Veskti de abnarme oom      Jorden ad abnarme of      Bigerood de abnarme of      Bigerood de abnarme of      Bigerood de abnarme of      Bigerood de abnarme of      Bigerood de abnarme of      Bigerood de abnarme of      Bigerood de abnarme of      Bigerood de abnarme of      Bigerood de abnarme of      Debetweer Smartnern      Debetweer Smartnern | Vorani<br>Vorani<br>Vorani | Algeneers<br>Inse     | or 6 0 3 32<br>0 2<br>0 2<br>0 2<br>1 2<br>1 2<br>0 2<br>1 2<br>0 2<br>1 2<br>1 2<br>1 2<br>1 2<br>1 2<br>1 2<br>1 2<br>1 | Revegalised and the second second sec | e bank voor extra a<br>vijderenolation aan<br>n izien<br>skohoen<br>di<br>di<br>a skohoen<br>di blenen<br>di skenen<br>di skenen<br>di s | volenate (fenete Spy)<br>passes opdrachteatanden<br>so Limiet<br>ő El | R Liniet Janen<br>R Š (5.8<br>N. Watterson Jacobson |
| Gereed                                                                               |                                                                                                    | ABNAMRO                                                                                                    | Gereed                                                                                                    |                       |                                                                                                    |                                                                                                    |                                                                                                    |                                                                       | ABNAMRO                                             |

If in "Advanced Settings" the option "Transaction procuration" and/or the option "Screen Properties" are selected, specific procuration and/or screen authorisations can be specified for each user in the screen "User Settings".

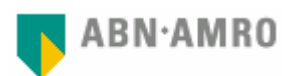

# 7. The OfficeNet Extra modules

## The OfficeNet Direct Module

OfficeNet Direct is the central module that provides the link to the other modules (Domestic Payments, Direct Debits and Foreign Payments) and/or your financial-administration software and also to the ABN AMRO Electronic Banking computer. The OfficeNet Direct module can be started from the Windows Start menu or by double-clicking the OfficeNet Direct shortcut on your desktop. The other OfficeNet Extra modules can be started from within OfficeNet Direct.

The main functions of this module are:

- importing, signing and sending payment orders;
- retrieving and displaying account and intraday information;
- configuring user authorisations;
- exporting information retrieved from the bank (e.g. for use in your financial-administration software);
- importing salary payments created in your financial-administration software.

### The Domestic Payments module

Use the Domestic Payments module to create, check and prepare your domestic payments for signing and sending in OfficeNet Direct. The module can be started from the Windows Start menu or from within OfficeNet Direct.

This module includes important features such as:

- ability to create normal, urgent, batchgiro and acceptgiro payments;
- various convenient overviews;
- easy-to-use copy functions;
- file storage and import functions for repeat payment orders;
- registration of beneficiaries for frequent use.

## The Direct Debits module

The Direct Debits module is used to create direct debit orders. This module also checks the orders and prepares them for further processing in the OfficeNet Direct module.

#### Note:

You must set up a direct debit agreement via your ABN AMRO Bank branch before using the Direct Debits module. You will also need signed authorisation from your debtors.

## The Foreign Payments module

Use the Foreign Payments module to create, check and prepare your foreign payments for signing and sending. The following payment types can be used:

- foreign payments;
- EU-payments;
- cheques;
- urgent payments;
- domestic payments in foreign currencies.

Tip: Press the <F1> button in the modules to open the topic related Help files.

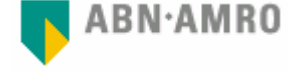

## 8. Quick reference guide

### Creating, authorising and sending payment orders

#### Creating new payment orders

- 1. Start the module of your choice (the steps are similar in each module);
- 2. The Detail screen will appear. Double-click the first line in case the Detail screen does not appear;
- 3. Complete the fields of the Detail screen;
- 4. Click <New> to create a new payment and repeat step 3, or click <Save> and <Close> if no more payments need to be created;
- 5. In the list of created payments select the payments you wish to send (multiple payments can be selected by using the <CTRL> or <SHIFT> key while clicking the payments);
- 6. Click the green checkmark on the button bar at the top of the screen to check the various fields in the payments. If necessary correct invalid orders and repeat step 6;
- 7. Click the button <Prepare for dispatch>;
- 8. The 'Report prepare for dispatch' is shown, Click the <OK> button to finish the transfer of the payments to OfficeNet Direct.

#### Authorising payment orders

Using a **calculator** as security token:

- 1. Start OfficeNet Direct and click <Orders> <Imported>;
- 2. Select the payments you wish to authorise one by one or click the <Select All> button at the bottom left hand corner of the screen to select all payments;
- 3. Click the <Authorise> button at the bottom right hand corner of the screen to authorise the selected orders.

The status of the orders will change to 'Sendable'.

Using a **smartcard** as security token:

- 1. Start OfficeNet Direct and click <Orders> <Imported>;
- 2. Select the orders you wish to sign one by one or click the <Select All> button at the bottom left hand corner of the screen to select all orders;
- Insert the smartcard in the reader, click <Sign> and enter the PIN code of your smartcard.
  The status of the orders will change to 'Sendable' (single authorization) or '1x signed' (double authorization).

**Double authorisation** (only possible if you use smartcards as security tokens):

- 1. Click <Change User> at the bottom of the menu to start the logon procedure for the second authorisation;
- 2. Click <Orders> <Imported> and select the payments you wish to sign one by one or click the <Select All> button at the bottom left hand corner of the screen to select all payments;
- 3. Insert the smartcard in the reader, click <Sign> and enter the PIN code of this smartcard. The status of the payments will change to 'Sendable'.

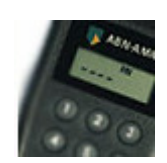

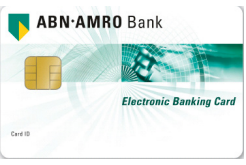

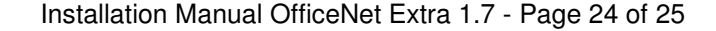

#### Sending payment orders

Using a calculator as security token:

- 1. Click <Communication> <Manual>;
- Select the payments you wish to send one by one or click the <Select All> button at the right hand side of the screen to select all payments;
- 3. Enter your bank password and click <Start> at the bottom right hand side;
- 4. Use the calculator to identify yourself to the bank computer.

Using a **smartcard** as security token:

- 1. Click <Communication> <Manual>;
- Select the payments you wish to send one by one or click the <Select All> button at the right hand side of the screen to select all payments;
- 3. Insert the smartcard in the reader;
- 4. Enter the PIN code of your smartcard;
- 5. Enter your bank password and click <Start> at the bottom right hand side.

#### Viewing reports

Start the module OfficeNet Direct.

Using a calculator as security token:

- 1. Click <Communication> <Manual>;
- 2. Enter your bank password and click <Start> at the bottom right hand side;
- 3. Use the calculator to identify yourself to the bank computer.

Using a **smartcard** as security token:

- 1. Click <Communication> <Manual>;
- 2. Insert the smartcard in the reader;
- 3. Enter the PIN code of your smartcard;
- 4. Enter your bank password and click <Start> at the bottom right hand side.

#### **Balance overview**

- 1. Click <Reports> <Balance Overview>;
- 2. For each account in your contract you will find a balance overview here;
- 3. Double-click an account to view the daily statements for that account.

#### Account statements

- 1. Click <Reports> <Account Statements>;
- 2. For each account in your contract you will find the account information here. By using filters you can filter the information that is shown. The option 'Only show mutations' for instance, provides in showing only the dates on which mutations to the accounts have been made;
- 3. Double-click a date to view the reported transactions of that date.

#### Value balance

- 1. Click <Reports> <Value Balance>;
- 2. The value balance is shown from 6 days before, to 6 days after the system date.

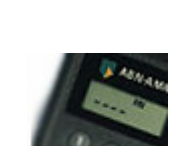

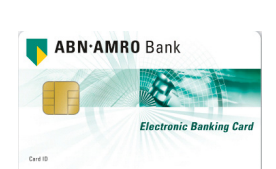

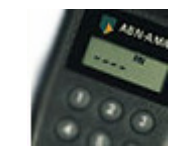

ABN·AMRO Bank

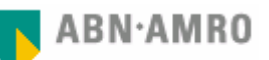

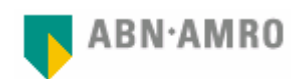

# 9. Overview of Function keys

| General |                                      |  |  |  |  |
|---------|--------------------------------------|--|--|--|--|
| F1      | Show topic related Help              |  |  |  |  |
| F3      | Show version information             |  |  |  |  |
| Alt+F4  | Close active module                  |  |  |  |  |
| Alt+AZ  | Open specific underlined menu option |  |  |  |  |

| OfficeNet Direct |                              |  |  |
|------------------|------------------------------|--|--|
| Ctrl+F2          | Orders – Imported            |  |  |
| Ctrl+F3          | Orders – Sent                |  |  |
| Ctrl+F5          | Orders – Rejected by Import  |  |  |
| Ctrl+Shift+F2    | Reports – Account Statements |  |  |
| Ctrl+Shift+F3    | Reports – Common             |  |  |
| Ctrl+Shift+F4    | Reports – Processed          |  |  |
| Ctrl+Shift+F5    | Reports – Unprocessed        |  |  |
| Ctrl+Shift+F6    | Reports – Intraday Messages  |  |  |
| Ctrl+Shift+F7    | Reports – Import Reports     |  |  |
| Ctrl+Shift+F9    | Reports – Balance Overview   |  |  |
| Ctrl+Shift+F10   | Reports – Value Balance      |  |  |
| Ctrl+Shift+M     | Communication – Manual       |  |  |
| Ctrl+Shift+A     | Communication – Automatic    |  |  |

| Modules Domestic, Foreign and Direct debits |                                 |  |  |  |
|---------------------------------------------|---------------------------------|--|--|--|
| F5                                          | New payment/direct debit        |  |  |  |
| F6                                          | Creditor/direct debit recipient |  |  |  |
| F7                                          | Opened payment/direct debit     |  |  |  |
| F10                                         | Navigation bar                  |  |  |  |
| F11                                         | OfficeNet Direct                |  |  |  |
| F12                                         | Menu bar                        |  |  |  |